# Open Access Article Publishing with **MA Healthcare**

Workflow Guide for Institutions with a Read and Publish Agreement

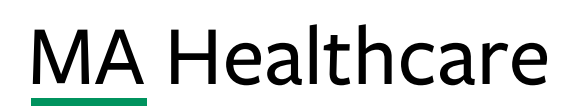

openaccess@markallengroup.com

### **About this Guide**

Broaden the reach of your research through our comprehensive guide on publishing for Open Access. Designed to empower authors, this guide provides step-by-step insights into the seamless process of making research accessible to a global audience with MA Healthcare.

This guide is tailored for authors at institutions with a Read and Publish agreement with MA Healthcare.

Learn all about Open Access publishing with MA Healthcare here

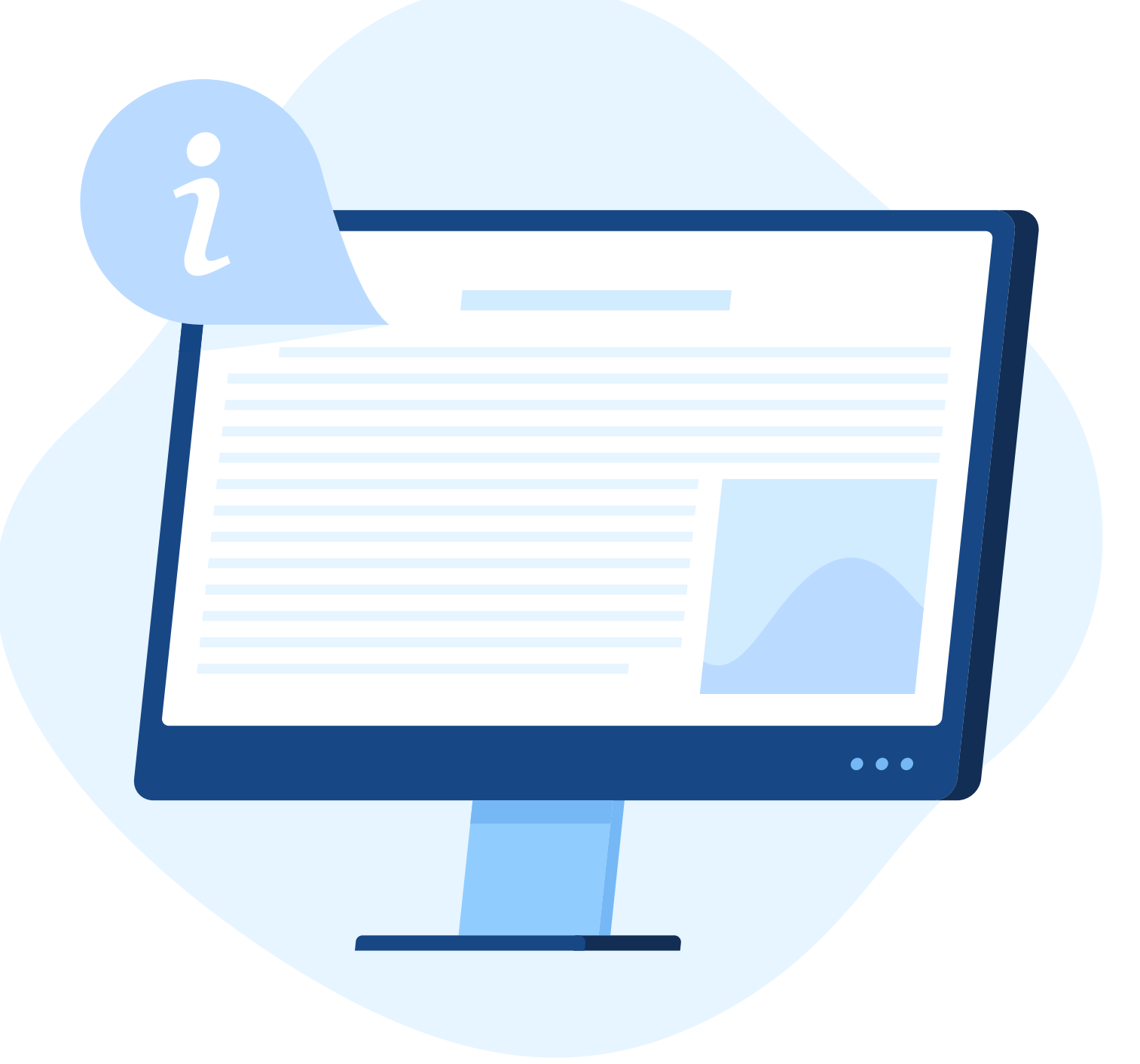

### **Open Access Publishing**

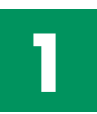

To submit an article with MA Healthcare, please go: here

| MAG <b>Online</b> Library                                                                                                    | Journals A-Z      | Collections                                                                                                    | Information                                                                                                    | Q                                                                                                    | ਸ਼ਿ      | Login/Register |
|----------------------------------------------------------------------------------------------------|-------------------|----------------------------------------------------------------------------------------------------|----------------------------------------------------------------------------------------------------|----------------------------------------------------------------------------------------------------|----------|----------------|
| In Authors<br>Guidance for authors<br>Submission requirements<br>Open Access<br>Copyright and licensing<br>Sharing your articles<br>Peer review<br>Editorial policies | St<br>In a<br>sub | Ibmissio<br>order to ensure<br>mission. This<br>• Your article<br>• You have fo<br>• You know th<br>ck the journal t<br>• The 'Author<br>• The 'Check<br>• The 'Submi | In require<br>the best possii<br>will ensure that<br>fits within the s<br>rmatted your m<br>he submission p<br>itle below for in<br>guidelines' lini<br>manuscript' lin<br>t here' links tak | ements<br>ble outcome for your manuscript, please read your target journal's guidelines for au<br>t:<br>scope of the target journal<br>nanuscript correctly<br>process for the journal<br>nformation on the journal scope.<br>ks provide detailed requirements for submission.<br>ks enable you to easily verify that your manuscript meets submission criteria before<br>se you to the journals' online submission portals. | thors be | fore<br>omit.  |

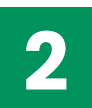

#### Scroll down to select the journal you wish to publish in:

| MAG Online Library Journals | A-Z Collections Information                   |                       |                                   | Q | ਙ      | Login/Register |
|-----------------------------|-----------------------------------------------|-----------------------|-----------------------------------|---|--------|----------------|
|                             | Title                                         | Offers Open<br>Access |                                   |   |        |                |
|                             | African Journal of Midwifery & Women's Health | ~                     | Author guidelines                 |   | Submit | here           |
|                             | British Journal of Cardiac Nursing            | ~                     | Author guidelines                 |   | Submit | here           |
|                             | British Journal of Child Health               | v                     | Author guidelines                 |   | Submit | here           |
|                             | British Journal of Community Nursing          | ~                     | Author guidelines                 |   | Submit | here           |
|                             | British Journal of Healthcare Assistants      |                       | Author guidelines                 |   | Submit | here           |
|                             | British Journal of Healthcare Management      | ~                     | Author guidelines                 |   | Submit | here           |
|                             | British Journal of Hospital Medicine          | ~                     | Author guidelines<br>Case reports |   | Submit | here           |
|                             | BJHM Open Research                            | ~                     | Author guidelines                 |   | Submit | here           |
|                             | British Journal of Mental Health Nursing      | ~                     | Author guidelines                 |   | Submit | here           |
|                             | British Journal of Midwifery                  | ~                     | Author guidelines                 |   | Submit | here           |
|                             | British Journal of Neuroscience Nursing       | ~                     | Author guidelines                 |   | Submit | here           |
|                             | British Journal of Nursing                    | ~                     | Author guidelines                 |   | Submit | here           |

3

Read the author guidelines before submission to ensure the best opportunity for your article to be accepted.

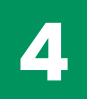

## To submit an article to MA Healthcare, please go to Editorial Manager, <u>for example</u>

| em British Journal of Hospital Medicine                                                                                                    |                                                                                                    |
|----------------------------------------------------------------------------------------------------|----------------------------------------------------------------------------------------------------|
| Home Submit a Manuscript About 🗸 Help 🗸                                                                                                    |                                                                                                    |
| BRITISH JOURNAL OF<br>HOSPI<br>MEDIC                                                                                                    | TAL<br>Deline article submission service                                                                                                    |
| <text><text><section-header><section-header><section-header><text><section-header><section-header><section-header><section-header><section-header><section-header><section-header><section-header><section-header><section-header><section-header><section-header><section-header><section-header><section-header></section-header></section-header></section-header></section-header></section-header></section-header></section-header></section-header></section-header></section-header></section-header></section-header></section-header></section-header></section-header></text></section-header></section-header></section-header></text></text> | Please Enter the Following         Username:         Password:         Author Login         Reviewer Login         Editor Login         Publisher Login         Or Login via:         Image: Comparison of the publisher login         Or Login Details         Register Now         Login Help         Information for authors         About the journal         About Open Access in MA Healthcare journals         Contact editorial office         English language editing services |

5

When registering on the Editorial Manager, start typing in the Institution box to see a list of possible institutions. Ensure that you select the main institution, not any campus, faculty, department, or other sub-institution.

| Position *           | Test Position                                                                          |                          |
|----------------------|----------------------------------------------------------------------------------------|--------------------------|
| Institution *        | Australian Catholic University Start typing to display potentially                     |                          |
| Department           | Australian Catholic University - Adelaide Campus: Australian Catholic University       |                          |
| Street Address       | Australian Catholic University - St Patricks Campus: Australian Catholic University    |                          |
|                      | Australian Catholic University                                                         |                          |
|                      | Australian Catholic University Faculty of Education and Arts                           |                          |
|                      | Australian Catholic University Faculty of Theology and Philosophy                      |                          |
|                      | Australian Catholic University Mackillop Campus: Australian Catholic University - No   | rth Sydney Campus        |
| City *               | Australian Catholic University - North Sydney Campus                                   |                          |
| State or Province    | Australian Catholic University Faculty of Business: Australian Catholic University Fac | ulty of Law and Business |
| Zip or Postal Code * | Australian Catholic University Faculty of Law: Australian Catholic University Faculty  | of Law and Business      |
| Country or Region *  | Australian Catholic University Faculty of Law and Business                             |                          |
| Country or Region *  |                                                                                        |                          |
| Address is for *     |                                                                                        |                          |

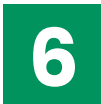

Follow the instructions to upload your manuscript and add the requested information.

When you have uploaded everything, you will be prompted to Build PDF, and will then see the screen below.

| Home multifierd   |                                                                                                    |
|-------------------|----------------------------------------------------------------------------------------------------|
| olication Charges | You may choose to submit this manuscript for Open Access publication. Please<br>click the 'View Publication Charges' button to see the estimated Article Processing<br>charge.<br>Our Open Access articles are published under a CC-BY-NC license<br>(https://creativecommons.org/licenses/by-nc/4.0/legalcode) which is only available for<br>articles that have not received funding from companies or commercial entities. If<br>you have any queries about whether your article fits this category or not, please email the<br>editor on bjhm@markallengroup.com<br>If you would like to submit this manuscript for Open Access publication, please select the<br>'Yes' radio button below. If you do not wish to submit this manuscript for Open Access<br>publication, please select the 'No' radio button below.<br>When you have made your selection, please click the 'Proceed' button. |
|                   | View Publication Charges Would you like to submit this manuscript for Open Access publication?                                                                                                    |
|                   |                                                                                                    |
|                   |                                                                                                    |
|                   |                                                                                                    |

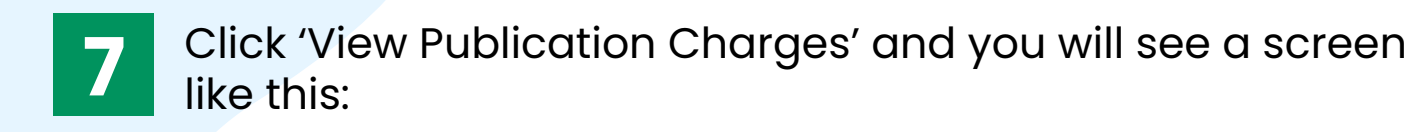

| Choose Open Access         Description         Description <thdescription< th=""></thdescription<>                                                                                                    |                                                                   | 0                                                              | 2                                                          | 3                                                             |                                                                                                    |                                                                            |
|----------------------------------------------------------------------------------------------------|-------------------------------------------------------------------|----------------------------------------------------------------|------------------------------------------------------------|---------------------------------------------------------------|----------------------------------------------------------------------------------------------------|----------------------------------------------------------------------------|
| Velocine to Open Access Portal         te you on those to make your active open access indice to make your access indice to make your access indice to ma                                                                                               |                                                                   | Choose Open Access                                             | Register/Log In                                            | License Selection                                             | Order Confirmation                                                                                          |                                                                            |
| ee you can shoose to make your article open access. Will mean that your access into the yourse anywhere in the world without restriction. This may increase the number of readers of your article. It may also encourage calaboration and faster development in a faster development in a faster devel                                      | Velcome to Open Access Portal                                     |                                                                |                                                            |                                                               | BETTER JOURNAL OF                                                                                           |                                                                            |
| howing oper access will mean that your action can read in the journal by anyone anyone anyone the world without restriction. This may increase the number of readers of your action, it may iso encourage collaboration and feast development in an iso of east development.<br>With Quench of Australian University Ubraining<br>methode alagreed between QUL and MA Heabtrane, enclo processing charges are walked for corresponding authors from participating instructions. The discount has been auconaction yopide between.<br>Mage to the deal agreed between QUL and MA Heabtrane, enclo processing charges are walked for corresponding authors from participating instructions. The discount has been auconaction yopide between<br>Quen access article processing charges.<br>No payment is required to make your article open access. There will be no charge to your.<br>Mage the formation of the set of the contage to your.<br>No payment is required to make your article open access. There will be no charge to your.<br>No payment is required to make your article open access. There will be no charge to your.<br>No payment is required to make your article open access. There will be no charge to your.<br>No payment is required to make your article open access. There will be no charge to your.<br>No payment is required to make your article open access. There will be no charge to your.<br>No payment is required to make your article open access. There will be no charge to your.<br>No payment is required to make your article open access. There will be no charge to your.<br>No payment is required to make your article open access. There will be no charge to your.<br>No payment is required to make your article open access. There will be no charge to your.<br>No payment is required to make your article open access. There will be no charge to your.<br>No payment is required to make your article open access. There will be no charge to your.<br>No payment is required to make your article open access. There will be no charge to your.<br>No payment is required to make your article open access. | ere you can choose to make your article open access and select y  | our open access license.                                       |                                                            |                                                               | HOSPI                                                                                                    | TAL                                                                        |
| point diverserio.       Article Details         point access for your article hole heart productions that been requisited between OAUL and MA heartmane, article processing charges are waked for corresponding suchors from participating institutions. The discourt has been successically applied between       Article Details         Article Details       Article Details         Article Details       Article Details                                                                                                    | hoosing open access will mean that your article can be read in th | e journal by anyone anywhere in the world without restriction. | This may increase the number of readers of your article.   | It may also encourage collaboration and faster development in | MEDIC                                                                                                    | INE                                                                        |
| Open access for your article has been requested by       Ancia         AUX_Council of Australian University Ubarians)       Ancia         Aux locance of Australian University Ubarians)       Ancia         Aux locance of Australians University Ubarians)       Aux locanc                                                                                                    | our field of research                                             |                                                                |                                                            |                                                               | Article Details                                                                                             |                                                                            |
| AUL (Council of Australian University Ubrarian)       Lever iguination States; consecutival Sploring #il, see do eliunation states; consecutival Sploring #il, see do eliunation states; consecutival Splori                                                                              | )pen access for your article has been reques                      | sted by                                                        |                                                            |                                                               | Article                                                                                                    |                                                                            |
| her he deal agreed between CAUL and MA Heathcare, and be processing charges are waiked for corresponding autors from participating institutions. The discount has been automatically applied below.<br>http://processing charges are waiked for corresponding autors from participating institutions. The discount has been automatically applied below.<br>http://processing charges are waiked for corresponding autors from participating institutions. The discount has been automatically applied below.<br>http://processing charges are waiked for corresponding autors from participating institutions. The discount has been automatically applied below.<br>http://processing charges are waiked for corresponding autors from participating institutions. The discount has been automatically applied below.<br>http://processing charges are waiked for corresponding autors from participating institutions. The discount (100,0%)<br>for all corresponding autors from participating institutions. The discount has been automatically applied below.<br>http://processing charges are waiked for corresponding autors from participating institutions. The discount (100,0%)<br>for all corresponding autors from participating institutions. The discount (100,0%)<br>http://processing charges are waiked for corresponding autors from participating institutions. The discount (100,0%)<br>http://processing charges are waiked for corresponding autors from participating institutions. The discount (100,0%)<br>http://processing charges are waiked for corresponding autors from participating institutions. The discount (100,0%)<br>http://processing.com/processing charges are waiked for corresponding autors from participating institutions. The discount (100,0%)<br>http://processing.com/processing charges are waiked for corresponding autors from participating institutions. The discount (100,0%)<br>http://processing.com/processing charges are waiked for corresponding autors from participating institutions. The discount (100,0%)<br>http://processing.com/processing charges are waiked for corresponding aut        | AUL (Council of Australian University Librarians)                 |                                                                |                                                            |                                                               | Lorem ipsum dolor sit amet, consectetur adipiscing                                                          | elit, sed do elusmod tempor incididunt                                     |
| Price     Price     Open access: copidation op prodets; sur in outpa qui officat desenut notilitaniani<br>biore       Open access: doire processing crange     1,048.00     Manacript ID       1008 discurt (100.00%)     -1,048.00     Manacript ID       Total     -1,048.00     Manacript ID       Department (100.00%)     -1,048.00     Manacript ID       Department (100.00%)     -1,048.00     Burnal       Department (100.00%)     -1,048.00     Burnal       Departme                                                                                                    | nder the deal agreed between CAUL and MA Healthcare, article p    | rocessing charges are waived for corresponding authors from p  | participating institutions. The discount has been automati | cally applied below.                                          | ulamoo laboris nisi ut aliquip ex ea commodo conse<br>reprehenderit in voluptate veit esse cilium dolore ei | equat. Duis aute inure dolor in<br>u fugiat nulla pariatur. Excepteur sint |
| Open scress and/op processing drage     1,648,60     Manuscript ID       1006 discourt (100,008)     -1,648,60     Manuscript ID       Total     -0,648,60     Brompile       No payment is required to make your article open access. There will be no drage to you.     0,000     Brompile       No payment is required to make your article open access. There will be no drage to you.     Automation     Brompile                                                                                                    | Pricing Details                                                   |                                                                |                                                            | Price (GBP)                                                   | occaecat cupidatat non proident, sunt in culpa qui o<br>laborum.                                            | ifficia deserunt mollit anim id est                                        |
| 100% discourt (100.00%)     -1,08.400     MANIMESI 358/F       Total     600     permain       Total     600     permain       No payment is required to make your article open access. There will be no dharge to you.     For any of the point of Hospital Medicine       No payment is required to make your article open access. There will be no dharge to you.     Automation                                                                                                    | Open access article processing charge                             |                                                                |                                                            | 1,048.80                                                      | Manuscript ID                                                                                               |                                                                            |
| Total     0.00     journal       Briddh journal of Hospital Medicine     Briddh journal of Hospital Medicine       No payment is required to make your article open access. There will be no change to you.     Journal of Hospital Medicine       No payment is required to make your article open access. There will be no change to you.     Journal of Hospital Medicine       Autors     Hospital                                                                                                    | 100% discount (100.00%)                                           |                                                                |                                                            | -1,048.80                                                     | MAH/hmed/5859/                                                                                              |                                                                            |
| No payment is required to make your article open access. There will be no charge to you.                                                                                                    | Total                                                             |                                                                |                                                            | 0.00                                                          | lournal                                                                                                    |                                                                            |
| No payment is required to make your article open access. There will be no charge to you.<br>Ho for a constraint of the second second secon                                   |                                                                   |                                                                |                                                            |                                                               | British Journal of Hospital Medicine                                                                        |                                                                            |
| Hyord<br>Authors                                                                                                    | No payment is required to make your article open access. The      | ere will be no charge to you.                                  |                                                            |                                                               | Journal Type                                                                                                |                                                                            |
| Authors                                                                                                    |                                                                   |                                                                |                                                            |                                                               | Hybrid                                                                                                    |                                                                            |
|                                                                                                    |                                                                   |                                                                |                                                            |                                                               | Authors                                                                                                    | Expand A                                                                   |
| John Doe                                                                                                    |                                                                   |                                                                |                                                            |                                                               | John Doe                                                                                                    | 4                                                                          |

Note that the Total should be zero: under the deal between your university and MA Healthcare, no charges are payable for you to publish open access.

If the total is not zero, first check that the institution listed in your Editorial Manager profile is correct, and that your university is part of a deal with <u>MA Healthcare</u>.

8

When you have completed the submission, your article will be peer reviewed. If your article is accepted, in addition to emails from the journal, you will receive an email specifically relating to open access, like this:

| 0 | openaccess@markallengroup.com                                                                                                    | 0               | 6                | *                  | ð                |      |
|---|----------------------------------------------------------------------------------------------------|-----------------|------------------|--------------------|------------------|------|
| - | To:                                                                                                    |                 | Wed 8            | 8/16/202           | 23 4:22          | . PM |
|   | Dear John Doe,<br>Congratulations on the acceptance of your paper Lorem ipsum dolor sit amet, consectetur adipiscing elit, sed do eiusmod tempor incididunt ut labore et dolore magna aliqua. Ut enim ad min<br>exercitation ullarmo laboris nisi ut aliquip ex ea commodo consequat. Duis aute irure dolor in reprehendent in voluptate velit esse cillum dolore eu fugiat nulla pariatur. Excepteur sint occaec | m vei<br>ət cup | niam,<br>pidatai | quis no<br>t non p | ostrud<br>roider | nt,  |
|   | sunt in cuipa qui ontoia deserunt moilit anim la est laborum, (Manuscript ID); nmed.2023.0290).                                                                                                    |                 |                  |                    |                  |      |
|   | Open access publication for your paper in British Journal of Hospital Medicine has been requested by CAUL, Please click the link below to select Open Access; no payment will be required                                                                                                    | from            | you              |                    |                  |      |
|   | Select your publishing route                                                                                                    |                 |                  |                    |                  |      |
|   | No payment by you is required to make your article open access. Just select the open access publishing option via the button above to sign the open access license. This offer expires on Wed After this date, you may not be able to make your article open access for free.                                                                                                    | nesda           | ay 30            | August             | 2023             |      |
|   | Benefits of open access:                                                                                                    |                 |                  |                    |                  |      |
|   | <ul> <li>free to read - no subscription required</li> <li>gain high visibility and global exposure to a multidisciplinary audience</li> <li>a route to be compliant with funder and institution open access mandates</li> </ul>                                                                                                    |                 |                  |                    |                  |      |
|   | Visit our Open Access Portal to learn more and choose your publishing route.                                                                                                    |                 |                  |                    |                  |      |
|   | Please contact scipris-help@aptaracorp.com for any information, questions, or concerns.                                                                                                    |                 |                  |                    |                  |      |
|   | Best wishes,                                                                                                    |                 |                  |                    |                  |      |
|   | MA Healthcare Open Access Team<br>openaccess@markallengroup.com                                                                                                    |                 |                  |                    |                  |      |
|   |                                                                                                    |                 |                  |                    |                  |      |

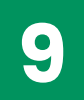

Click 'Select your publishing route'. You will be prompted to register on the open access portal:

| Choose Open Access Register/Log In                                                                                                    | License Selection Order Confirmation                                                                                                    |
|----------------------------------------------------------------------------------------------------|----------------------------------------------------------------------------------------------------|
| Let us know who you are<br>Only one of the named authors of the article may complete the ne<br>Please select your name from the author dropdown to log in or re | xt step: copyright and open access license selection.<br>gister for an account.                                                                                                    |
| Author Selection<br>Author<br>John Doe<br>Email<br>Password<br>Enter Password<br>Enter Password                                                                 | Supported Browsers Firefox: 83 to 85 - Windows and Mac   Chrome: 86 to 88 - Windows and Mac   Microsoft Edge: 88 - Windows OS   Internet Explorer: 10.0 and 11.0 - Windows compatibility view is not supported   Safari: 12 to 13 - Mac OS |

10

On the next page, select the CC BY-NC 4.0 licence, confirm that you (or your employer) is the copyright holder, and confirm the two statements at the bottom of the page.

| riealtheare                                                                                                    |                                                                                                    |                                                                                                    |                                                                                                    |                                                                                                    | Welcome john bi                                                                                                    |
|----------------------------------------------------------------------------------------------------|----------------------------------------------------------------------------------------------------|----------------------------------------------------------------------------------------------------|----------------------------------------------------------------------------------------------------|----------------------------------------------------------------------------------------------------|----------------------------------------------------------------------------------------------------|
|                                                                                                    | Choose Open Access                                                                                                    | Register/Log In                                                                                                    | License Selection                                                                                                    | Order Confirmation                                                                                                    |                                                                                                    |
| pyright and open access license :<br>Agreement will grant to be owned(s) Publisher Inc. the Prop<br>se your article (Anticle's) and any scenewalks)<br>tright (and any renewalks) throughout the world. | selection<br>record of the Journal, British Journal of Hospital Medicine (the<br>pplemental Material (all materials collectively referenced as t | Journal title subject to verification by Publisher Publishin<br>he "Contribution"), in all languages and all formats through | g ) a commercial license to produce, publish, sell and sub-<br>h any medium of communication for the full legal term of | Arielo Poesile                                                                                                    | TAL<br>INE                                                                                                    |
| Proprietor will publish the Contribution under the Creative Co                                                                                                    | mmons license selected by you below.                                                                                                    |                                                                                                    |                                                                                                    | Article                                                                                                    |                                                                                                    |
| ense Selection<br>isher helps authors comply with their institutional and resear<br>the mandate of this agreement, please select a license:                                                             | ch funder mandates by displaying only the appropriate licens                                                                                     | e(s) to you for this journal. CAUL has an agreement with F                                                                   | ublisher to publish articles open access. To be compliant                                                               | Lorem i pisum dolor sit amet, consecteur adipicitory e<br>ut tabore et dolore magna alqua, Li terima di minim<br>ullamco laboris nisi ut aliquip ex es commodo conse<br>reprehenderir li voluptate velt esse cilium dolore e<br>occeaet cupidata no provident, sutti nuola qui di | elit, sed do elusmod tempor incididunt<br>veniam, quis nostrud exercitation<br>quat. Duis aute irure dolor in<br>u fugiat nulla pariatur. Excepteur sint<br>fficia deserunt moliit anim id est |
| Creative Commons Attribution-NonCommercial II<br>This license allows others to re-use the Contribut<br>non-exclusive commercial rights to the abstract a                                                | icense (CC BY-NC 4.0)<br>ion without permission as long as the Contribution is proper<br>ind Supplemental Material                               | y referenced and the use is non-commercial. The Propriet                                                                     | or will receive exclusive commercial rights to the Article and                                                          | laborum.<br>Manuscript ID<br>hmed 2023.0290                                                                                                    |                                                                                                    |
| o owns the copyright of your Contributio                                                                                                    | n?                                                                                                    |                                                                                                    |                                                                                                    | Journal<br>British Journal of Hospital Medicine                                                                                                    |                                                                                                    |
| The copyright to the Contribution is owned by you<br>You represent and warrant that the copyright to the Contril                                                                                        | bution is owned by you.                                                                                                    |                                                                                                    |                                                                                                    | Journal Type<br>Hybrid                                                                                                    |                                                                                                    |
| U.S. Government work ①<br>You are employees of the United States Government and p                                                                                                    | repared the Contribution as part of your official duties.                                                                                        |                                                                                                    |                                                                                                    | Authors                                                                                                    | Expand                                                                                                    |
| Other Government department work (not U.S.) ()<br>You are employees of the Government of the country indice                                                                                             | ated in the box provided and prepared the Contribution as pa                                                                                     | ert of your official duties.                                                                                                 |                                                                                                    | Corresponding author                                                                                                    |                                                                                                    |
| Work made for hire for employer/Work done in the cours<br>The Contribution was prepared by you at the direction of yo                                                                                   | e of employment (non-government)  our employer and within the scope of your employment and c                                                     | copyright in the Contribution is owned by your employer.                                                                     |                                                                                                    |                                                                                                    |                                                                                                    |
| More than one of the options above applies ()                                                                                                    |                                                                                                    |                                                                                                    |                                                                                                    |                                                                                                    |                                                                                                    |
| is & Signature                                                                                                    |                                                                                                    |                                                                                                    |                                                                                                    |                                                                                                    |                                                                                                    |
| I have read and accept the Terms of the Agreement                                                                                                    |                                                                                                    |                                                                                                    |                                                                                                    |                                                                                                    |                                                                                                    |
| I warrant that I am one of the named authors of the Contrib                                                                                                    | ution and that I am authorized to sign this Agreement; in the                                                                                    | case of a multi-authored Contribution, I am authorized to                                                                    | sign on behalf of all other authors of the Contribution.                                                                |                                                                                                    |                                                                                                    |
| A                                                                                                    |                                                                                                    |                                                                                                    |                                                                                                    |                                                                                                    |                                                                                                    |
|                                                                                                    | SIGN AG                                                                                                    | GREEMENT                                                                                                    |                                                                                                    |                                                                                                    |                                                                                                    |

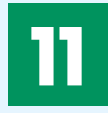

Click 'Sign agreement' to conclude the process. The journal team will be notified, and the article will be published open access in due course.

If you have any questions about this process, or are unable to activate a discount you think you are entitled to, please email **openaccess@markallengroup.com** 

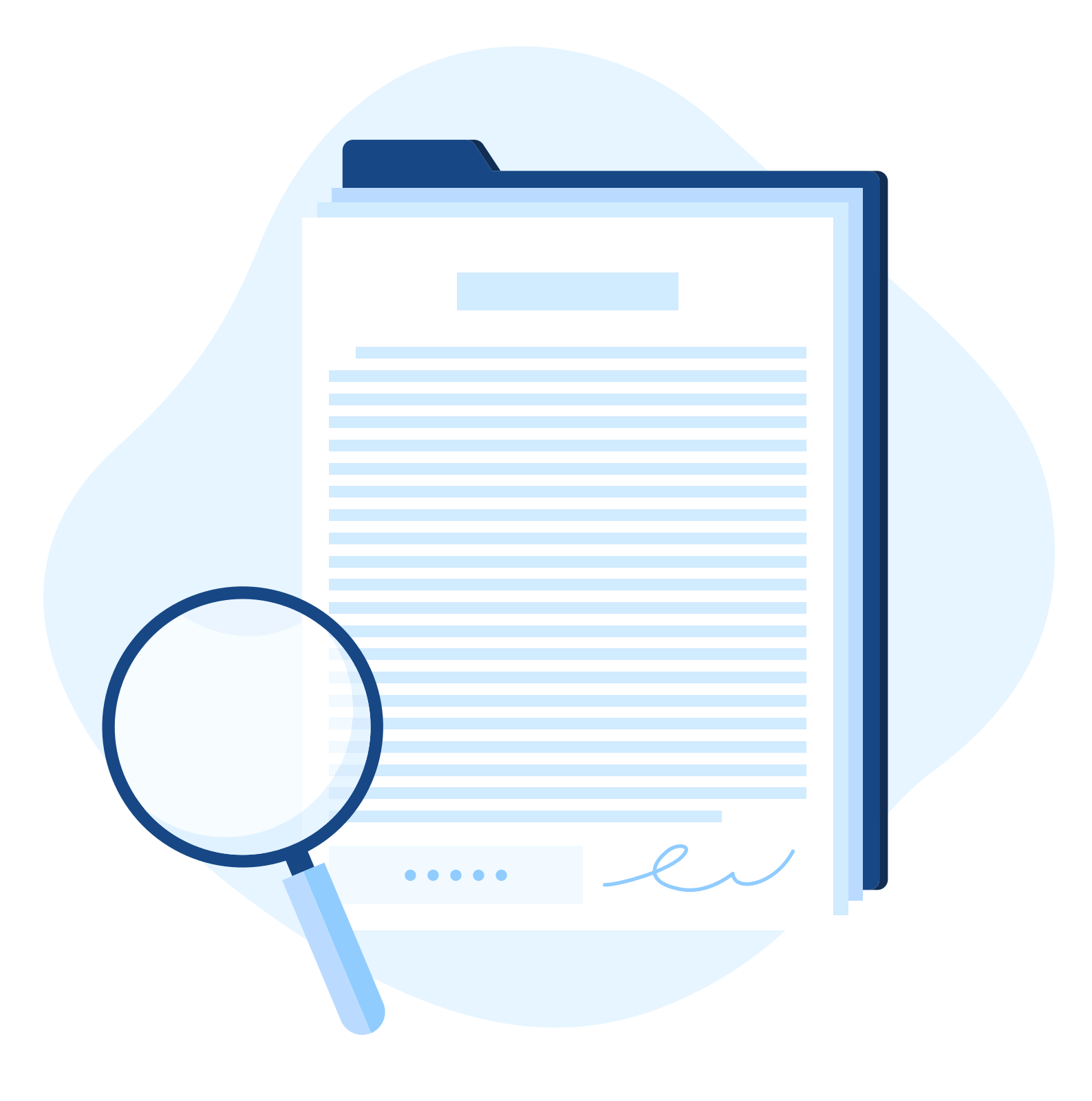

### **MA Healthcare**

MA Healthcare is an established provider of peer-reviewed nursing and medical education, offering digital content resources, conferences, and websites for professionals at all levels of the health services. From established titles such as *British Journal of Nursing, British Journal of Midwifery* and *British Journal of Hospital Medicine* to a growing range of more specialist titles, our journals are renowned for their currency, clarity, and accessibility, supporting both clinical and professional education.

Website: <a href="http://www.magonlinelibrary.com">www.magonlinelibrary.com</a> Twitter: <a href="http://www.magonlinelibrary.com">@MA\_Healthcare</a>

MA Healthcare is part of the Mark Allen Group.

Mark Allen Group St Jude's Church Dulwich Road London SE24 0PB United Kingdom

Customer support: **+44 (0)1722 716997** Website: **www.magonlinelibrary.com** LinkedIn: **@mark-allen-group** 

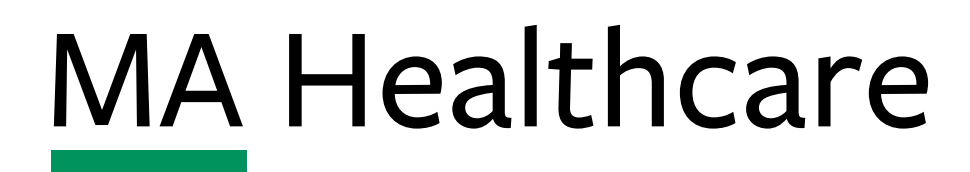

🐱 openaccess@markallengroup.com 🕨 www.magonlinelibrary.com